Go to the City of Edgerton's website: https://www.cityofedgerton.com/

Choose "Make a Payment" on the left side menu list

Choose "Pay a Citation" button (bottom left choice)

Choose "Make a Payment"

Choose "Local Payment"

Then Fill in:

State – Wisconsin

Payment Territory – Edgerton, City of Police Department (this is the correct territory for Township of Albion and Fulton citation payments as well)

Payment Type – will auto fill to Citations

Enter in the amount of the citation (Note: there is a convenience fee that is added to this amount which is calculated on the next page)

Accept the terms/conditions

Enter in the information requested. Note, the system does not take letters in the citation number so just leave those out and put in the numbers.

You also will need the officer number. It is located on your citation. If you do not have it, you may enter 1234.

Follow any further instructions given by the system.